## Additional Instructions for E-Moderation / ePortfolio

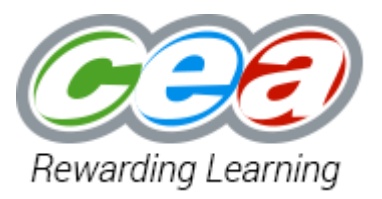

# **GCE Music**

SMU21 | SMU22 | AMU21 | AMU22

Included within this document:

- Submission requirements for SMU21, SMU22, AMU21, AMU22
- Exporting MP3 files from Garageband
- Exporting MP3 files from Logic
- Importing Sibelius MIDI before MP3 Conversion in Logic
- Converting Sibelius Audio Files to MP3 using Logic

### **Submission Requirements**

From Summer 2018 Composition (SMU21 / AMU21) and Composition with Technology (SMU22 / AMU22) audio files for moderation should be submitted electronically using the ePortfolio system in **MP3** format.

The ePortfolio application will be available from 9:00am on 9<sup>th</sup> April 2018 until 5:00pm on 8<sup>th</sup> May 2018.

For Composition Units (SMU21 / AMU21):

- MP3 audio files should be submitted through the ePortfolio application; and
- hard copies of candidate commentaries should be ready for collection from 8:30am on 8<sup>th</sup> May 2018.

For Composition with Technology Units (SMU22 / AMU22):

- **only MP3 audio files of the final stereo mix** should be submitted through the ePortfolio application; and
- a **CD including the rough stereo recording** should be included with hard copies of candidate commentaries, ready for collection from 8:30am on 8<sup>th</sup> May 2018.

All audio files should be named as follows:

#### Unit Code / Centre Number / Candidate Number e.g. SMU21 71000 1234

Lead teachers registered for submitting the eCandidate Record Sheet will automatically have access to the ePortfolio application.

Full instructions and support on how to upload files is available on the CCEA E-Moderation site, accessed by following the link below:

http://ccea.org.uk/qualifications/e moderation/application details/eportfolio sample uploads

### **Exporting MP3 files from Garageband**

Go to 'Share' and then 'Export Song to Disk'

| GarageBand File Edit Track Record                                                                              | Mix Share View Window Help                                                                                                    | 5 😤 🔽 63% 🎛 |
|----------------------------------------------------------------------------------------------------|----------------------------------------------------------------------------------------------------|-------------|
|                                                                                                    | Song to Trunes                                                                                                    |             |
| Charles Decire Plano                                                                                           | Image: Second Second |             |
| Track Master Company                                                                                           | Controis EQ                                                                                                    |             |
| Keyhoard Sensitivity Loss Noutral More Drig to initian to aquat the velocity low of rists and pro- P Plug-fris | Canyf Hadraw Charanity                                                                                                    | Mair Ma     |

Save your track as indicated in the instructions: Unit Code / Centre Number / Candidate Number e.g. SMU21 71000 1234

#### Select 'MP3'

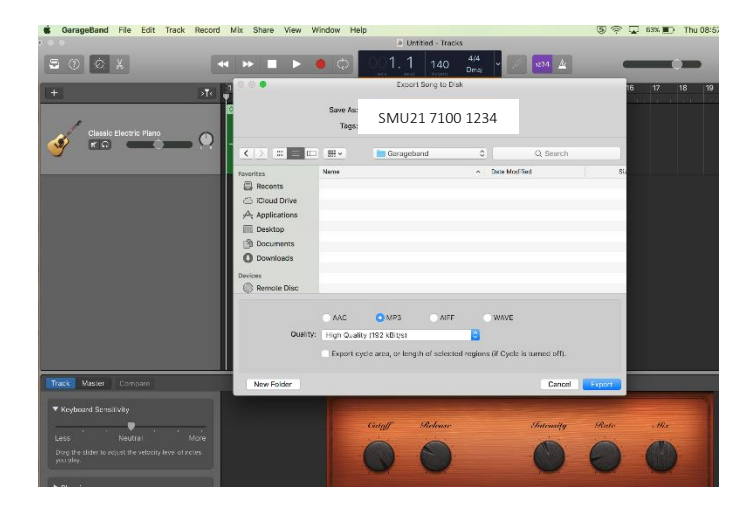

### **Exporting MP3 files from Logic**

Go to 'File' then 'Bounce' and then 'Project or Section'

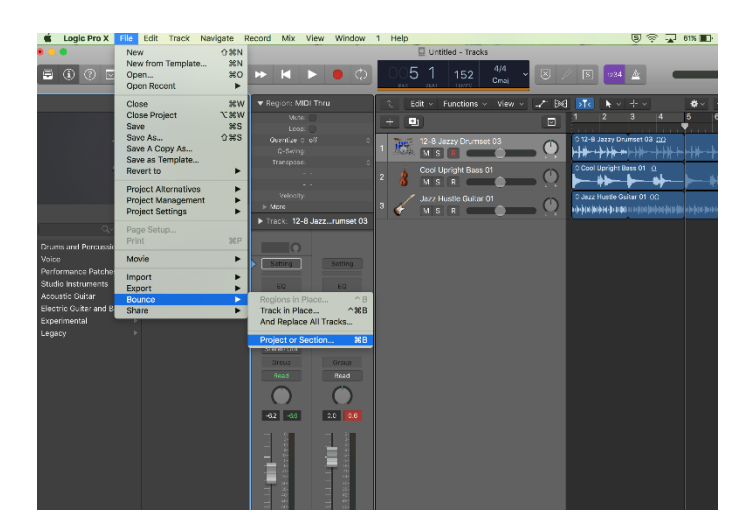

In 'Destination' select 'MP3'

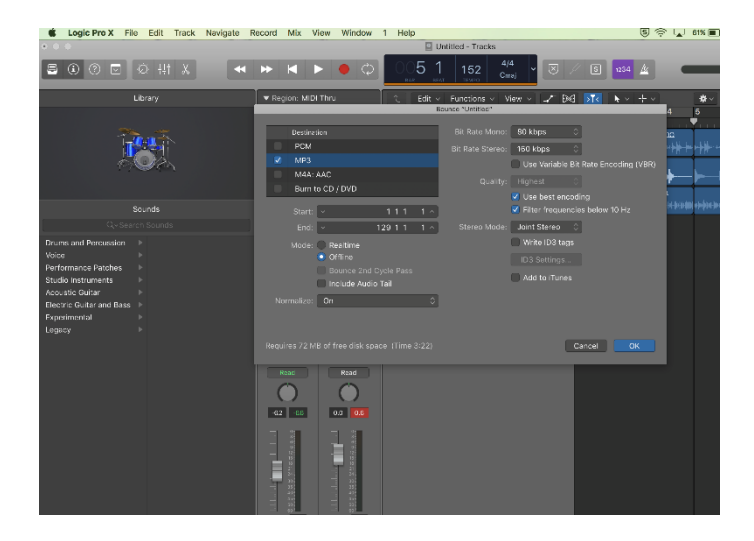

Save your track as indicated in the instructions:

Unit Code / Centre Number / Candidate Number e.g. SMU21 71000 1234

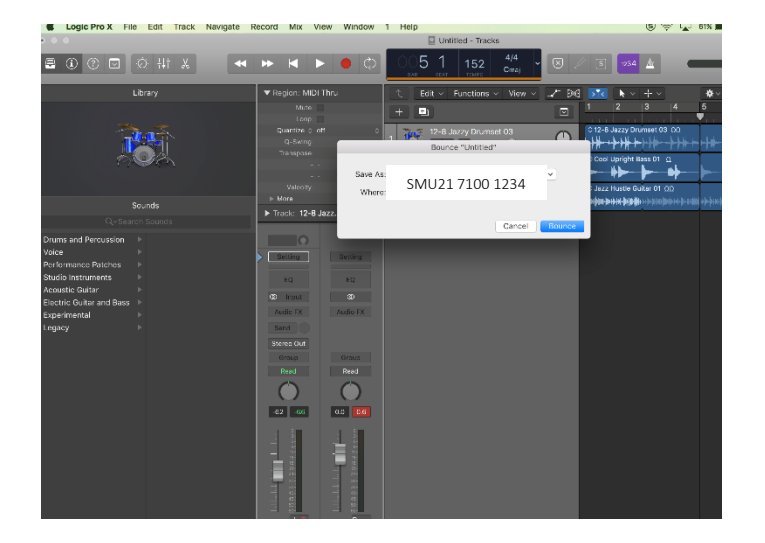

### Importing Sibelius MIDI before MP3 Conversion in Logic

(This can also be completed in Garageband or other DAW software)

In Sibelius go to 'File' then 'Export' and then 'MIDI'

| Store     Export     Export MIDI       Store is store for the score, subable for importing into other music programs such as sequences or BM/s. Check whether and is transformed.     Export MIDI       Open     import and intermed.     Export MIDI       Open and intermed.     import and the muck is transformed.     Export MIDI       Open and intermed.     import and intermed.     Export MIDI       Open and intermed.     import and intermed.     Export MIDI       Marked Mark     Import and intermed.     Import and intermed.       Marked Mark     Import and intermed.     Import and intermed.       Marked Mark     Import and intermed.     Import and intermed.       Marked Mark     Import and intermed.     Import and intermed.       Marked Mark     Import and intermed.     Import and intermed.       Previous Version     Import and intermed.     Import and intermed.       Import and intermed.     Import and intermed.     Import and intermed.       Previous Version     Import and intermed.     Import and intermed.       Import and intermed.     Import and intermed.     Import and intermed.                                                                                                    | File Home              | Note Input Notations Text Play | Drehestral Sbelius?<br>Layout Appearance Parts Review View                                                                                                    |
|----------------------------------------------------------------------------------------------------|------------------------|--------------------------------|----------------------------------------------------------------------------------------------------|
| Image: Image: Image                        | Seve                   | Export                         | Export MIDI                                                                                                    |
| And and a constraint of a constraint of a constrain   | New Close              | Audio<br>Graphics              | Eport a MDI file of this score, suitable for importing into other music programs such as sequencers or DMAs. Check whether the<br>information about the music is transformed. |
| Raced     Image: Second Model     The Model due will be played due to using:       Formation     Image: Second Model     Image: Second Model       Partier Note     Image: Second Model     Image: Second Model       Image: Partier Note     Image: Second Model     Image: Second Model       Image: Partier Note     Image: Second Model     Image: Second Model                                                                                                    | Info                   | MIDI                           | Target Device                                                                                                    |
| Piet     Pietosa     Image: Constraint State deficies       Statemag     Statemag     Image: Constraint State deficies       Pietosa     Image: Constraint State deficies       Pietosa     Image: Constraint State deficies       Pietosa     Image: Constraint State deficies       Pietosa     Image: Constraint State deficies       Pietosa     Image: Constraint State deficies       Pietosa     Image: Constraint State deficies       Pietosa     Image: Constraint State deficies       Image: Constraint State deficies     Image: Constraint State deficies       Image: Constraint State deficies     Image: Constraint State deficies       Image: Constraint State deficies     Image: Constraint State deficies       Image: Constraint State deficies     Image: Constraint State deficies                                                                                                    | Recent                 | MusicXML                       | This MDI file will be played back using:                                                                                                    |
| Specify       Specify       General MCI       •         Nedrog       POF       Million Figure       •         Podgeneral       POF       •       >         Podgeneral       •       •       >       >         Podgeneral       •       •       >       >         Image: Production filter       •       >       >       >         Image: Production filter       •       >       >       >         Image: Production filter       •       >       >       >         Image: Production filter       •       >       >       >       >         Image: Production filter       •       >       >       >       >       >       >       >       >       >       >       >       >       >       >       >       >       >       >       >       >       >       >       >       >       >       >       >       >       >       >       >       >       >       >       >       >       >       >       >       >       >       >       >       >       >       >       >       >       >       >       >       >       >                                                                                                    | Print                  | Previous Version               | The current playback devices     Adifferent playback device:                                                                                                    |
| Hop     FOS     MIDD File Type       P Playion:     Image: State State S                                                          | Export                 | Scorch Web Page                | General MIDI •                                                                                                    |
| Plageine*     Polyterocce     Polyterocce     Polyterocce     Det     Menaccipt Paper     Polyterocce     Polyterocce     Polyterocce     Det     Det | Help                   | POF                            | MIDI File Type                                                                                                    |
| Ent     Instruments     @ Onkinudei notuments     @ Onkinudei notuments                                                                                                    | Plug-ins * Preferences | Manuscript Paper               | Type1                                                                                                    |
| Instruments                                                                                                    | 🔀 Exit                 |                                | Export pick-up bars as full bars padded with rests                                                                                                    |
| Omit mydel instruments                                                                                                    |                        |                                | Instruments                                                                                                    |
|                                                                                                    |                        |                                | Comit mysted instruments                                                                                                    |
| Egent .                                                                                                    |                        |                                | Export                                                                                                    |

Save your track as indicated in the instructions: Unit Code / Centre Number / Candidate Number e.g. SMU21 71000 1234

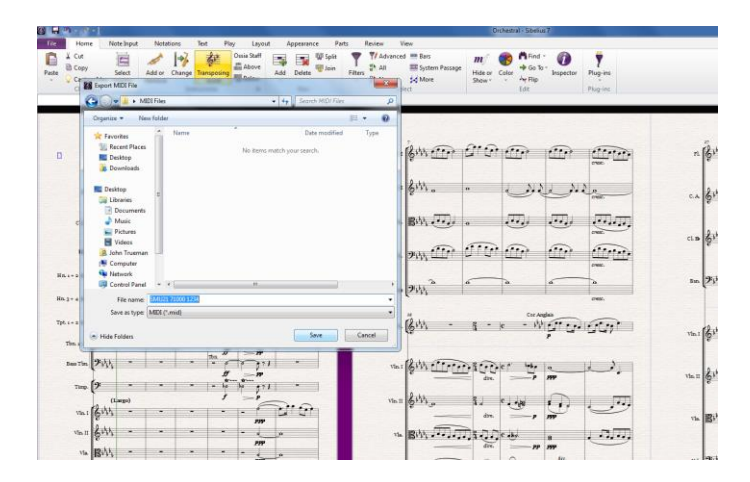

In Logic got to 'File' then 'Import' and then 'MIDI'

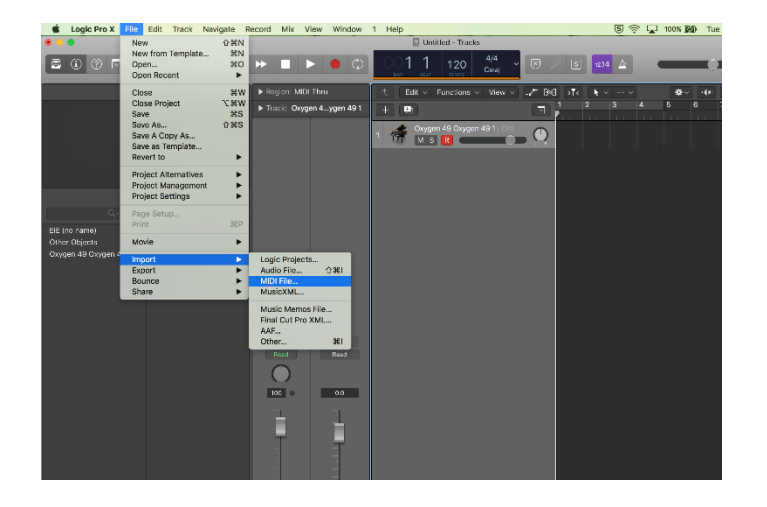

Select the MIDI file you would like to import

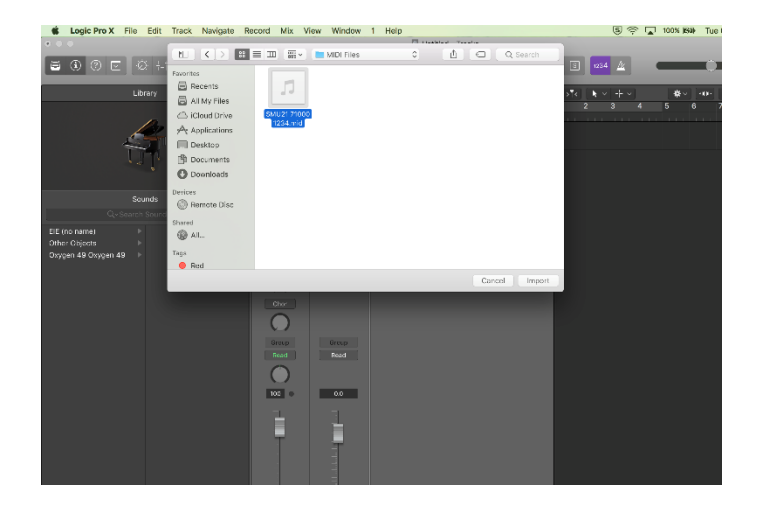

#### Adjust the mix before exporting as MP3

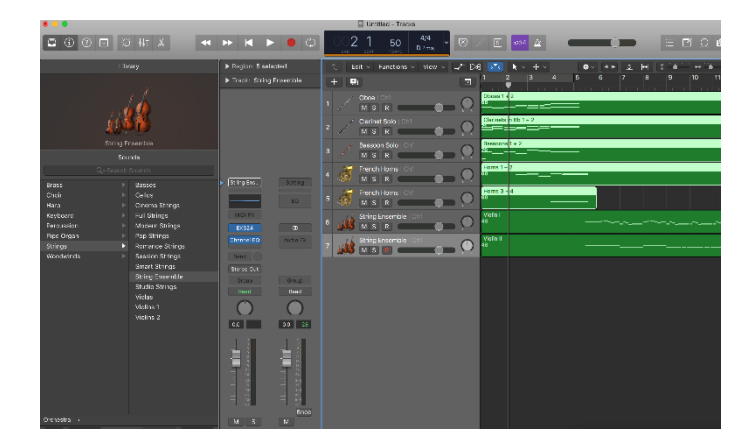

### **Converting Sibelius Audio Files to MP3 using Logic**

(This can also be completed in Garageband or other DAW software)

In Sibelius, go to 'File' then 'Export' and then 'Audio'

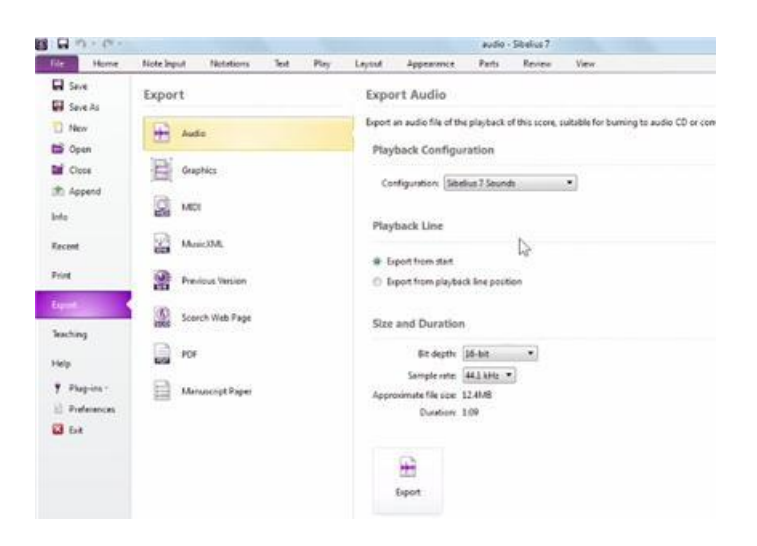

Save your track as indicated in the instructions: Unit Code / Centre Number / Candidate Number e.g. SMU21 71000 1234

In Logic go to 'File' then 'Import' and then 'Audio File'

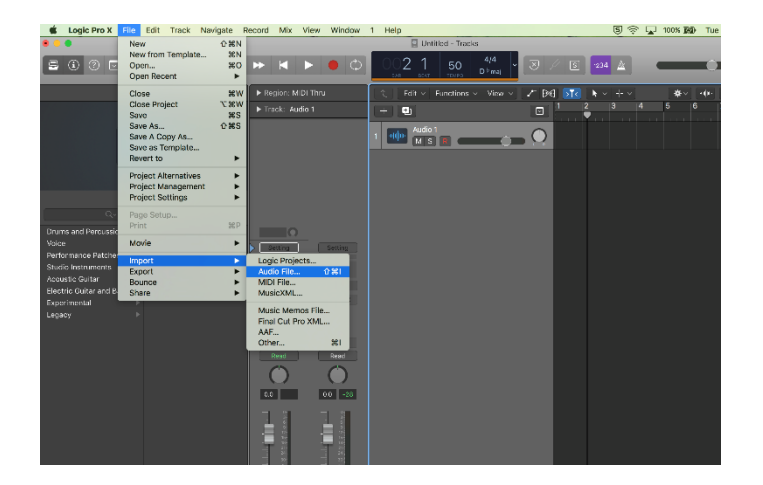

Select the audio file you would like to import

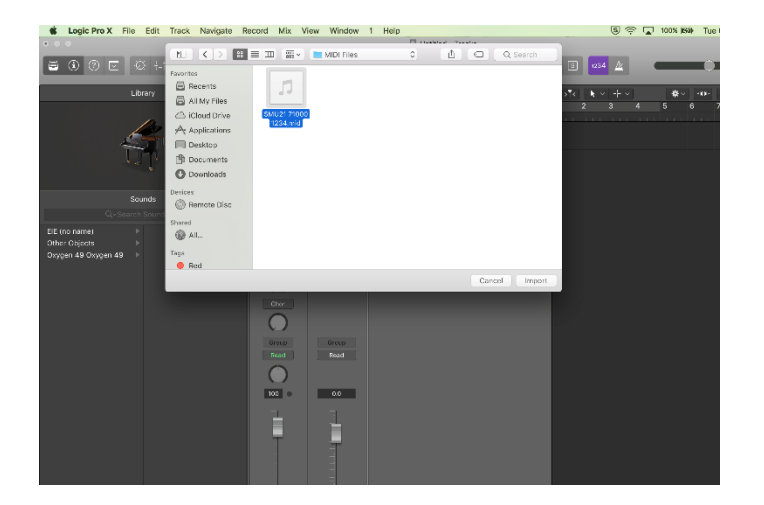

#### Adjust the mix before exporting as MP3

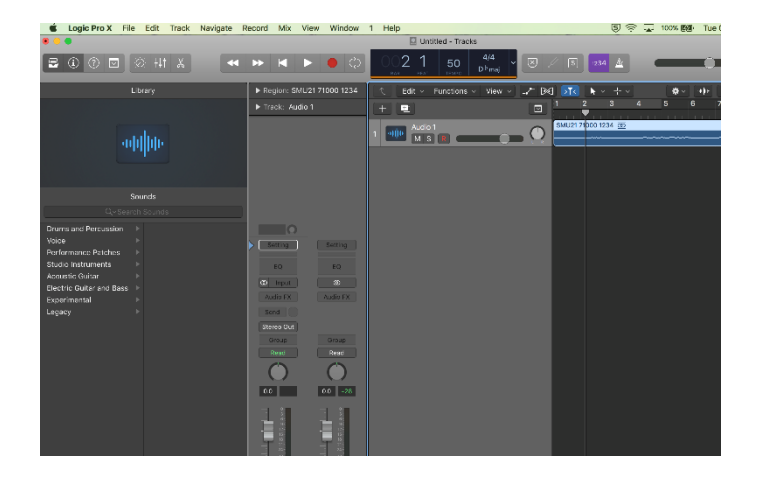